# 청람사이버 실시간 강의 활용 방법 안내

 ★ 청람사이버에 zoom 계정을 등록하여 실시간 강의를 할 경우 학습자 출석과 수강이력을 확인할 수 있음
 - 청람사이버로 실시간 수업 운영 시 이력이 보관되므로 대학원 화상수업 시 화면 캡쳐 중빙자료를 제출하지 않아도 됨

## 🗌 (교수자)

- O (청람사이버에 Zoom 계정 정보등록) 기존 사용하던 zoom 계정 정보를 등록
  - 청람사이버 □ 강의실입장 □ 실시간강의 메뉴 클릭 □ zoom
     계정정보 등록 □ 메일인증

※ 타기관에서 부여받은 Zoom 계정은 등록되지 않음

- 계정정보등록 아래그림 참조

| & ADMIN 한국어 💙                                                                                                |                                                                                   | 입국교원대약교<br>청람사이버                                                                             |                   | 🔄 김수현 🖸        | 0 <u>(</u> 0 1171 |
|----------------------------------------------------------------------------------------------------|-----------------------------------------------------------------------------------|----------------------------------------------------------------------------------------------|-------------------|----------------|-------------------|
|                                                                                                    | 교육현황                                                                              | 커뮤니티                                                                                         | 소개                |                |                   |
| 강의과목                                                                                                    | 실시간강의                                                                             |                                                                                              | <b>3</b> > 청      | 람사이버 운영방법(테스트) | › 실시간강의           |
| 2020-비정규과목                                                                                                   |                                                                                   |                                                                                              |                   |                |                   |
| Manager and the second second                                                                                | 본 메뉴는 /00m 사용사 등                                                                  | 록 오 사용악 수 있습니다.                                                                              |                   |                |                   |
| 람사이버 운영방탁 🚩                                                                                                  | E 111E 20011 10-10-10                                                             | - 1 102 T MU-1-1                                                                             |                   |                |                   |
| <u>람사이버 운영방</u><br>강의계획서                                                                                     | 사용중인 Zoom 인메일ID 또는 7                                                              | 가입할 이메일ID를 입력해 주세요.<br>BTI가 등록하 Zoom 이메일ID의 정비가 나용되                                          | IFL               |                |                   |
| 람사이버 운영방ෑ ♥<br>강의계획서<br>몬라인강의                                                                                | 사용중인 Zoom 인메일ID 또는 기<br>실시간강의 잠 2 반영시 사용                                          | 가입할 이메일ID를 입력해 주세요.<br>용자가 등록한 Zoom 이메일ID의 정보가 사용됩니<br>ac kr                                 | -다.               |                |                   |
| 발사이버 운영방학<br>강의계획서<br>온라인강의<br>실시간강의                                                                         | 사용중인 Zoom 이메일ID 또는 7<br>실시간강의 참 2 반영시 사용<br>Soom 회원 ID chat00@knue.a              | 가입할 이메일ID를 입력해 주세요.<br>용자가 등록한 Zoom 이메일ID의 정보가 사용됩니<br>ac.kr                                 | ICF.              |                |                   |
| 발사이버 운영방1 ♥<br>강의계획서<br>온라인강의<br>실시간강의<br>공지사항                                                               | 사용증인 Zoom 이메일ID 또는 7<br>실시간강의 잠 2 · 반영시 사용<br>Toom 회원 ID<br>확인                    | 가입할 이메일ID를 입력해 주세요.<br>용자가 등록한 Zoom 이메일ID의 정보가 사용됩니<br>ac.kr                                 | IEF.              |                |                   |
| 발사이버 운영방<br>강의계획서<br>같라인강의<br>실 <mark>시간강의</mark><br>공지사항<br>질의응답                                            | 사용중인 Zoom 이메일ID 또는 7<br>실시간강의 참 <b>2</b> 반영시 사용<br>Toom 회원 ID chat00@knue.a       | 가입할 이메일ID를 입력해 주세요.<br>용자가 등록한 Zoom 이메일ID의 정보가 사용됩니<br>ac.kr                                 | 니다.<br>B:         |                |                   |
| 상사이버 운영방법            강의계획서            온라인강의            실시간강의            공지사항            질의응답            감의자료 | 사용증인 Zoom 의미일ID 또는 7<br>실시간강의 참 <b>2</b> 반영시 사용<br>Toom 회원 ID Chat00@knue.a<br>확인 | 가입할 이메일ID를 입력해 주세요.<br>용자가 등록한 Zoom 이메일ID의 정보가 사용됩니<br>ac.kr<br>et.knue.ac.kr 내<br>이메일 인증을 시 | 니다.<br>응<br>작합니다. |                |                   |

|                                                          | etknue.ackr 내용:<br>성공적으로 등록되었습니다.<br>4 확인                      |                                       |                                                                                                    |                |
|----------------------------------------------------------|----------------------------------------------------------------|---------------------------------------|----------------------------------------------------------------------------------------------------|----------------|
| 최 ADMIN 한국어 🗸                                            | 청람사이버                                                          | · · · · · · · · · · · · · · · · · · · |                                                                                                    | SEUS OF BORDER |
|                                                          | 교육현황 커뮤니티                                                      | <u> </u>                              | 1 - 0238 403 40308 88.05 - 301-<br>한국고30502 2018 58.05 58.653<br>Control - 12238<br>00133 - 12238<br>- 1214.000433 98.845 108.050403 | 84 0283 829    |
| 강의과목                                                     | 실시간강의                                                          | C) > 정립사이바                            |                                                                                                    |                |
| 2020-비정규과목<br>청람사이버 운영방\ 💙                               | 본 이메일 인증                                                       | ж                                     | * 특별과<br>한국교원대학교<br>청합사이버                                                                                                    |                |
| <ul> <li>강의계획서</li> <li>온라인강의</li> </ul>                 | 사-<br>실-<br>70                                                 |                                       | 2차 본인인증<br>전문방로 2774                                                                                                    |                |
| • 실시간강의<br>◆ 공지사항                                        | 김수현님의 이메일로 인증번호를 발송했습니다.<br>인증번호 발송메일을 못 받은 경우, 스팸 메일함을 확인하세요. |                                       | 한나된 인물번호를 인물회면의 실력되어 있다<br>HenoLANE를 이용해 주셔서 감사합니                                                                                    | 1위 주세요<br>다    |
| <ul> <li>· 질의응답</li> <li>· 강의자료</li> <li>· 과제</li> </ul> | 2774                                                           | 9:19 <b>2</b> 메                       | 일접속 후 인증번호                                                                                                    | 확인             |
| <ul> <li>● 팀프로젝트</li> <li>→ 시험</li> </ul>                |                                                                | <u>3</u> क्ष                          |                                                                                                    |                |
| · 토론                                                     | 8                                                              |                                       |                                                                                                    |                |

○ (실시간강의 메뉴로 강의개설)

- 청람사이버로 실시간 강의를 진행할 경우 회의개설 및 참여 시
   청람사이버를 통해서 진행해야 출석과 수강이력을 확인할 수 있음
- 수강생들이 모두 zoom 계정(회원가입)을 가지고 있어야 함
- 실시간 강의 등록 및 시작 : 청람사이버 □ 강의실입장 □ 실시간
   강의 메뉴 클릭 □ 회의등록 □ 회의시작
- 1) 실시간 강의개설

| 2 기 시 ㅋ    | 2/12/02         | l                                       | · 854/00 28856(0111) · 24/08 |
|------------|-----------------|-----------------------------------------|------------------------------|
| 2020-비정규과목 | 2               | aat00@koualackr   AFEF = BLM   JISL - : | 71 🖬                         |
| 영람사이버 운영방  | 20011 외원 10 - 년 | Introdevincencery   Self-Mag   252      |                              |
| 강의계획서      | 제목              | 화상강의연동테스트                               |                              |
| 온라인강의      | 시작예정시간          | 2020.08.31 09 🗸 15 🗸                    |                              |
| 실시간강의      | 강의예정시간          | 120 분                                   | 시시가 가이 저너트로                  |
| 공지사항       | -               | ☑ ㅎ스트 이장시 카메라 사용                        | 길지난 8년 848년                  |
| 질의응답       | 설정              | ☑ 참가자 입장시 카메라 사용                        |                              |
| 강의자료       |                 | ☑ 참가자 입장시 자동 음소거                        |                              |
| 과제         |                 | 퇴상광의테스트입니다.l                            |                              |
| 팀프로젝트      |                 |                                         |                              |
| 1184       |                 |                                         |                              |

## 2) 실시간 강의시작 및 결과반영

|               |                |                                                 | 한국교원대학교                        |                          |           |             |                            |
|---------------|----------------|-------------------------------------------------|--------------------------------|--------------------------|-----------|-------------|----------------------------|
| 볼 ADMIN 한국어   | ¥              | 현황                                              | 청람사이버<br>커뮤니티                  | 소개                       |           | 김수현 🔝       | С <b>Ф</b> <mark>ЦЛ</mark> |
| 강의과목          | 실시간강의          | []                                              |                                |                          | 🖸 > 정람사이비 | 커 운영방법(테스트) | > 실시간강의                    |
| 2020-비정규과목    | Zoom 히위 ID : d | at00@knue ac kr. T. A                           | ·태·화세   귀하·기보                  |                          |           |             |                            |
| 람사이버 운영방법 🗡   |                | introle introduction 1 e                        |                                |                          |           |             |                            |
| 강의계획서         | 제목             | 화상강의연동테스트                                       | 3                              |                          |           |             |                            |
| 온라인강의         | 시작예정시간         | 2020.08.31 오전 10:                               | 15:00                          |                          |           |             |                            |
| 실시간강의<br>고지사학 | 강의예정시간         | 60분<br><b>7-01/1자</b>                           |                                |                          |           |             |                            |
| 질의응답          |                | Chatologkinue.ac.kr                             |                                |                          |           |             |                            |
| 강의자료          | 참가 URL         | https://zoom.us/j/93                            | 1843053715 실시간강의 1             | 테스트 실시간강의                | 시작        |             |                            |
| 과제            | 잡가 ID          | 91843053715                                     |                                |                          |           |             |                            |
| 팀프로젝트         | 비밀번호           | 9215                                            |                                |                          |           |             |                            |
| 시험<br>토론      | 설정             | [✔] 호스트 입장시 #<br>[✔] 참가자 입장시 #<br>[✔] 참가자 입장시 # | 카메라 사용<br>카메라 사용<br>자동 음소거     |                          |           |             |                            |
|               | 내용             |                                                 |                                |                          |           |             |                            |
| 열린게시판         | 결과반영           | 강의 종료 후                                         | 후 결과반영 시 (                     | 아래 내역이                   | 나타남       | 삭제          | 목록                         |
| 수강생 모니터링      | THUR           |                                                 |                                |                          |           |             |                            |
| 설정            | 진행대역           | 10000                                           |                                |                          |           |             |                            |
|               | 신영먼오           | 시작시간<br>020 08 31 오저 10+10+5                    | 중묘시간<br>3 2020 08 31 9전 11:48년 | 신영시간<br>18 1.1/7-28분 14초 | 감가이덕      | 삼가인원수       | 만영                         |
|               |                | ocologija – E rojija                            | 2 EVENNOUST #12 111 101        |                          |           |             |                            |
|               | 참가이력           |                                                 |                                |                          |           | 수강생         | Zoom                       |
|               | <u></u>        |                                                 |                                | coarch                   | F         |             |                            |
|               |                |                                                 | 이름,학변 검색                       |                          |           |             |                            |
|               |                |                                                 | 저렇던 차가운 여도어를                   | 리 위 아이 이 프 홈             |           |             |                            |
|               |                |                                                 | oeli pavei Dogda               | ·월 [러고물] 이금물             |           |             |                            |
|               | 메세지 보내기        |                                                 |                                |                          |           | 출석일괄반영      | 엑셀                         |
|               | No             | 이름                                              | 학번                             | Zoom 등록 전                | 형시간       | 참가율         | 참가이력                       |
|               |                | 김수현                                             | 203522                         | Y 1시간                    | 28분 15초   | 100%        | 1                          |
|               | 2              | 이상수                                             | 203548                         | Y 14/7                   | 15분 50초   | 85%         | 2                          |

#### 3) 출석일괄변영(통합학사 연계는 안됨)

| <ul> <li>→ 과제</li> <li>• 팀프로젝트</li> </ul> | 출석일괄        | 반영                    |          |                                     |                                                 |             | ×         |       |
|-------------------------------------------|-------------|-----------------------|----------|-------------------------------------|-------------------------------------------------|-------------|-----------|-------|
| ▶ 시험<br>▶ 토론                              | 출석<br>주 [1  | 신규 <b>~</b><br>~ 차    | 시 1♥ 출석일 | 2020.08.31                          |                                                 |             | 삭제        | 목록    |
| ▶ 열린게시판                                   | 출석대상<br>참가율 | }<br>85 %             | 이상       |                                     |                                                 |             | 가인원수<br>1 | 반영    |
| ▶ 수강생 모니터링<br>▶ 설정                        | 2           | 원하는                   | ∈ 차시로 출식 | 석 일괄반영                              |                                                 | <b>F</b>    | 음<br>수강생  | Zoom  |
|                                           |             |                       | 정렬       | 이름 확변 경색<br>참가지(3) [<br>2] 참가율費 연동이 | ] 미참가자(16)<br>1부 <sup>3</sup> 학변 <sup>3</sup> 이 | earch       |           |       |
|                                           | 메세자         | 보내기                   |          |                                     |                                                 | 1           | 출석일괄반영    | 엑셀    |
|                                           |             | No                    | 이름       | 학번                                  | Zoom 등록                                         | 진행시간        | 참가물       | 천7)이란 |
|                                           | -Catti      | and the second second |          |                                     |                                                 |             |           |       |
|                                           |             | 1                     | 김수현      | 203522                              | Ŷ                                               | 1시간 28분 15조 | 100%      | 1     |

#### 4) 출석메뉴에서 확인

| - PA             | 1                                           | 17 + 4 (0)                     |                                                     |                               |          |             |               | 삭제               | 목록              |
|------------------|---------------------------------------------|--------------------------------|-----------------------------------------------------|-------------------------------|----------|-------------|---------------|------------------|-----------------|
| 론                |                                             | 1수 술식 (오크                      | 프라인)                                                |                               |          |             |               |                  |                 |
|                  | 1                                           | 1차시 2020.0                     | 8.31 (월)                                            |                               |          |             |               | 1.1.1            |                 |
|                  |                                             |                                |                                                     |                               |          |             |               |                  |                 |
| [린게시판            | 청람사이버 - 출석                                  | 메뉴에서 O                         | X 형태                                                | 로 확인                          | 저장       | 0           | I전            | 가인원수             | 반영              |
| [륀게시판            | <b>청람사이버 - 출석</b>                           | <mark>메뉴에서 O</mark><br>Zoom 등록 | X 형태<br>진행시간                                        | <b>로 확인</b><br><sup>참가율</sup> | 전장<br>출석 | 이<br>지<br>각 | 전<br>결석       | 가인원수<br>1        | 반영              |
| [린계시판<br>강생 모니터링 | <b>청람사이버 - 출석</b><br>이름(학번)<br>김수현 (203522) | <b>메뉴에서 O</b><br>Zoom 등록<br>Y  | X 형태           진행시간           1시간 28분           15초 | <b>로 확인</b><br>참가율<br>100%    | 지장<br>출석 | 이지각         | I전<br>결석<br>) | 가인원수<br>1<br>수강생 | 반영<br>같<br>Zoom |

O 문의 : 교육정보원 김수현(☎230-3350, chat00@knue.ac.kr)

# 🗌 (학습자)

#### ○ (청람사이버에 Zoom 계정 정보등록)

- Zoom 계정이 없을 경우 http://zoom.us 사이트에 무료 회원가입
- 청람사이버 ☞ 강의실입장 ☞ **실시간강의 메뉴 클릭** ☞ Zoom 계정정보 등록 ☞ 메일인증

- 계정정보등록 아래그림 참조

| 강의과목              | 실시간강의                                                     |                                           | * 청람사이버 운영방법(테스트) > 실시 | 1간강의 |
|-------------------|-----------------------------------------------------------|-------------------------------------------|------------------------|------|
| 2020-비정규과목        |                                                           |                                           |                        |      |
| 영람사이버 운영방         | 본 메뉴는 Zoom 사용자 등록 후 사용                                    | 용할 수 있습니다.                                |                        |      |
| • 강의계획서           | 사용중인 Zoom 이메일ID 또는 가입할 이메<br>실시간강의 참 <b>2</b> 반영시 사용자가 등록 | 일ID를 입력해 주세요.<br>한 Zoom 이메일ID의 정보가 사용됩니다. |                        |      |
| 온라인강의             | 3 oom 회원 ID : chat00@knue.ac.kr                           |                                           |                        |      |
| ▶ 실시간강의<br>▶ 공지사항 | 확인                                                        |                                           |                        |      |
| › 질의응답            |                                                           | et.knue.ac.kr 내용:                         |                        |      |
| · 강의자료            |                                                           | 이메일 이중을 시작한니다.                            |                        |      |
| • 과제              |                                                           | 이메일 : chat00@knue.ac.kr                   |                        |      |
| • 팀프로젝트           |                                                           | 4                                         |                        |      |
| • 시험              |                                                           | 확인                                        | 취소                     |      |
|                   |                                                           | <b>1</b>                                  |                        |      |

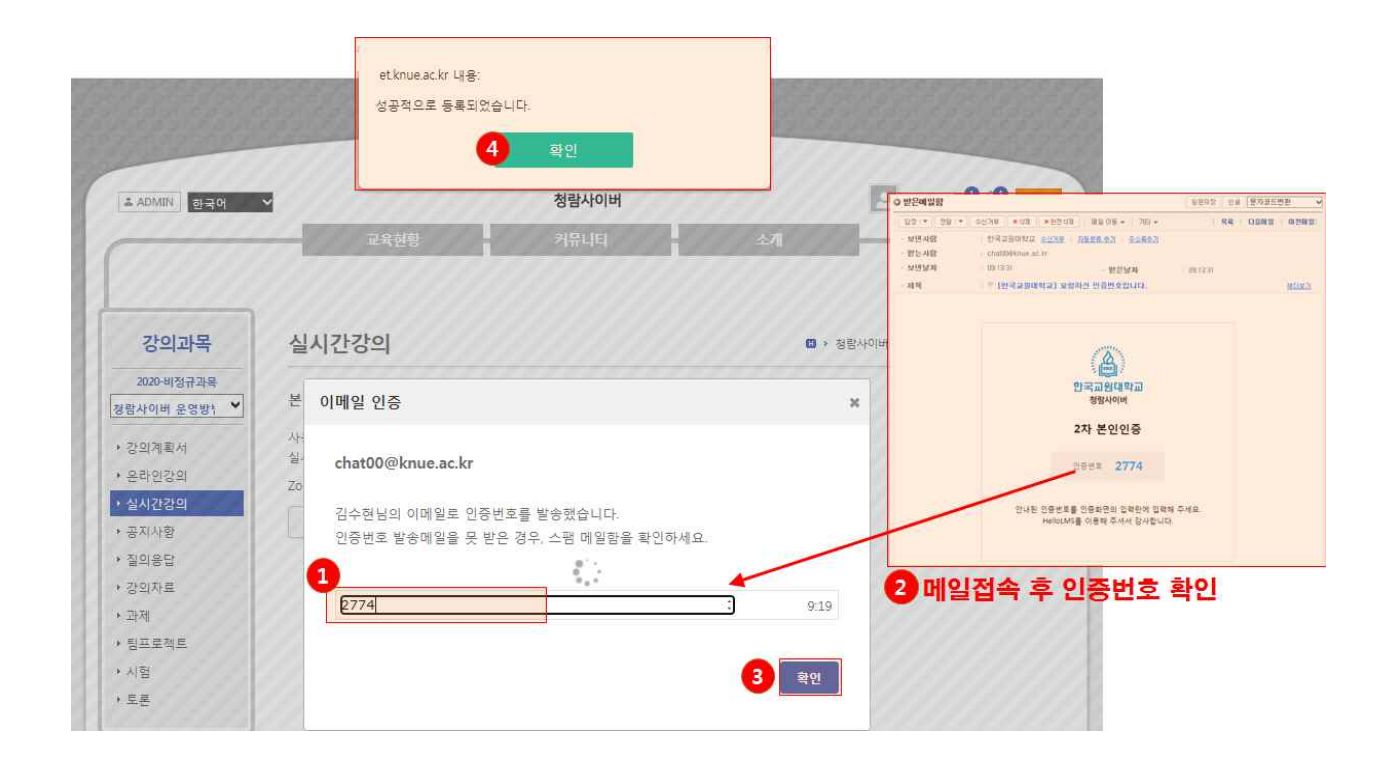

### ○ (실시간 강의 시작하기)

- 청람사이버 ➡ 강의실입장 ➡ 실시간강의 메뉴 클릭 ➡ 진행중인
   강의 클릭 ➡ 강의시작
- 강의시작하기 아래그림 참조

| 수간과모 📟                                                                               | 청람사이버 원                                                                                  | 운영방법(테스트)(2020004-1)                                                                                                    |                                          |                                                                                  |                    | 진행활동                             |
|--------------------------------------------------------------------------------------|------------------------------------------------------------------------------------------|----------------------------------------------------------------------------------------------------|------------------------------------------|----------------------------------------------------------------------------------|--------------------|----------------------------------|
| 2020-비전규과목                                                                           |                                                                                          |                                                                                                    |                                          |                                                                                  | 조회활                | 자료가 없습니다                         |
| 사이버 운영방                                                                              | 은 온라인경                                                                                   | }의                                                                                                    |                                          |                                                                                  |                    | 제출현황                             |
| 의계획서                                                                                 |                                                                                          |                                                                                                    |                                          |                                                                                  | 출제수                | 제출률                              |
| 라인강의                                                                                 | ✓ 0/1                                                                                    | 지해주이 시시                                                                                                    | 71가이 모로 :                                | 321                                                                              |                    |                                  |
| 시간강의 1                                                                               |                                                                                          | 신영동한 걸지                                                                                                    | 18의 목록 1                                 | 24                                                                               | <b>6</b> 건         | 50%                              |
| 지사항                                                                                  | 에 실시가?                                                                                   | Pol                                                                                                    |                                          |                                                                                  |                    |                                  |
| 의자료                                                                                  | 하사간이여득!                                                                                  |                                                                                                    | 경과                                       | 바여저                                                                              |                    |                                  |
| 석 .                                                                                  | 화상강의연동                                                                                   | 테스트3                                                                                                    |                                          | 종료                                                                               |                    | 최근글                              |
| ম্ব ,                                                                                | 화상강의연동!                                                                                  | 테스트2                                                                                                    |                                          | 종료                                                                               | Change life style  | C                                |
| 프로젝트                                                                                 | 화상강의연동태                                                                                  | 테스트                                                                                                    |                                          | 종료                                                                               |                    | +13013                           |
| 혐                                                                                    |                                                                                          |                                                                                                    |                                          |                                                                                  |                    | 쇠근덧글                             |
| 로                                                                                    |                                                                                          |                                                                                                    |                                          |                                                                                  | 소회알                | 자료가 없습니다                         |
|                                                                                      | ♪ 공지사형<br>교육                                                                             | 현황 커뮤                                                                                                    | 니티                                       | 소개                                                                               |                    |                                  |
|                                                                                      | 과육                                                                                       | 현황 키뮤                                                                                                    | 니티                                       | 소개                                                                               |                    |                                  |
| 수강과목 실                                                                               | 나 공지사형<br>교육<br>실시간강의                                                                    | 현황 커뮤                                                                                                    | 니티                                       | 소개                                                                               | · 청람사이버 운          | 경방법(테스트) > 실시간경                  |
| <b>수강과목</b><br>2020-비정규과목<br>산이버 운영방1 ♥ Za                                           | [] 공지사형<br>교육<br>실시간강의                                                                   | ·현황 커뮤<br>@ <u>knue.ac.kr</u>   상태 : 활                                                                                                    | 니티                                       | 소개                                                                               | > 청람사이버 운          | 영방법(데스트) > 설시간강                  |
| <b>수강과목</b><br>2020-비정규과목<br>사이버 운영방1 ♥<br>의계획서                                      | ♪ 공지사형<br>고육<br>JA간강의<br>Nom 회원 ID :<br>제목                                               | 현황 커뮤<br>@ <u>knue.ac.kr</u>   상태 : 활<br>화상강의연동테스트4                                                                                                    | <b>니티</b><br>성   권한 : 기본                 | <u>소</u> 가)                                                                      | > 청람사이버 운          | 영방법(테스트) > 실시간경                  |
| <b>수강과목</b> 실<br>2020-비정규과목<br>사이버 운영방1 ♥<br>의계획서<br>라인강의                            | ▲ 공지사형<br>교육<br>실시간강의<br>이해 회원 ID :<br>제목<br>시작예정시간                                      | <mark>현황 커뮤</mark><br><u>@knue.ac.kr</u>   상태 : 활<br>화상강의연동테스트4<br>2020.08.31 오후 4:00:00                                                                                                    | 니티<br>성   권한:기본                          | 소개<br>@                                                                          | ) > 청람사이버 윤·       | 경방법(테스트) > 설시간경                  |
| 수강과목<br>2020-비정규과목<br>사이버 운영방1 ♥<br>의계획서<br>라인강의<br>시간강의                             | ▶ 공지사형<br>교육<br>JA간강의<br>여매 회원 ID :<br>제목<br>시작예정시간<br>강의예정시간                            | 현황 커뮤<br>@knue.ac.kr   상태 : 확<br>화상강의연동테스트4<br>2020.08.31 오후 4:00:00<br>60분                                                                                                    | 니타 · · · · · · · · · · · · · · · · · · · | <u>≁</u> 개<br>의 메뉴(                                                              | · 청람사이버운<br>에서 강으  | 영방법(테스트) > 실시간경<br>【시 <b>작하기</b> |
| <b>수강과목</b><br>2020-비정규과목<br>사이버 운영방↑ ♥<br>의계획서<br>라인강의<br><b>시간강의</b><br>지사항<br>이유다 | ▲ 공지사형<br>교육<br>실시간강의<br>10m 회원 ID :<br>제목<br>시작예정시간<br>강의예정시간<br>장가 URL                 | 현황 커뮤<br>@knue.ac.kr   상태 : 활<br>화상강의연동테스트4<br>2020.08.31 오후 4:00:00<br>60분<br>https://zoom.us/j/964594663277                                                                                                  | 니티<br>성   권한 : 기본<br>실시간 깅<br>실시간장의 테스트  | 소개<br>()<br>()<br>()<br>()<br>()<br>()<br>()<br>()<br>()<br>()<br>()<br>()<br>() | · 청람사이버윤<br>에서 강의  | 영방법(데스트) > 실시간장<br>[시작하기]        |
| <b>수강과목</b><br>2020-비청규과목<br>사이버 운영방1 ♥<br>의계획서<br>라인강의<br>시간강의<br>지사항<br>의용답<br>의자료 | ▲ 공지사형<br>고류<br>실시간강의<br>이에 회원 ID :<br>제목<br>시작예정시간<br>강의예정시간<br>감기 URL<br>참가 ID         | 현황       커뮤         @knue.ac.kr       상태 : 환         화상강의연동테스트4       2020.08.31 오루 4:00:00         60분                                                                                                    | 니티<br>성   권한:기본<br>실시간 강<br>실시간강의 테스트    | 소기<br>교<br>:의 메뉴(<br>실시간강의 /                                                     | · 청람사이버 윤<br>에서 강의 | 영방법(테스트) > 실시간경<br>【시【작하기] —     |
| 수강과목 실<br>2020-비정규과목<br>사이버 운영방1 ♥<br>의계획서<br>라인강의<br>시간강의<br>지사항<br>의응답<br>의자료<br>석 | ▶ 공지사형<br>교육<br>J시간강의<br>아메 회원 ID :<br>제목<br>시작예정시간<br>강의예정시간<br>장가 URL<br>참가 ID<br>비밀번호 | 현황     커뮤       @knue.ac.kr     상태 : 확       @knue.ac.kr     상태 : 확       회상강의연동태스트4       2020.08.31 오束 4:00:00       60분       https://zoom.us/)/964594663227       96459466327       96459466327       1772 | 니타<br>성   권한: 기본<br>실시간 깅<br>실시간강의 테스트   | 소개<br>의 메뉴(<br>실시간강의 시                                                           | · 청람사이버 운<br>에서 강의 | 영방법(데스트) > 실시간경<br>【시 <b>작하기</b> |

O 문의 : 교육정보원 김수현(☎230-3350, chat00@knue.ac.kr)